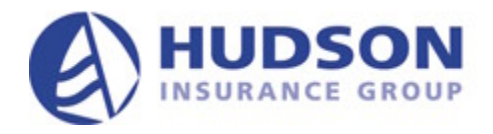

# B Template Validator User Guide Version 1.1 September 7, 2005

# TABLE OF CONTENTS

| NTRODUCTION                           | .3 |
|---------------------------------------|----|
| ACCESSING THE WEBSITE                 | .3 |
| JPLOADING AND VALIDATING A FILE       | .3 |
| REVIEWING THE VALIDATION REPORT       | .4 |
| ACCESSING HISTORY                     | .5 |
| JPDATING YOUR USER INFORMATION        | .5 |
| GETTING HELP                          | .6 |
| Forgot Your Password                  | .6 |
| Fips for Preventing Validation Errors | .6 |

### INTRODUCTION

This document is intended for Program and Claims Administrators who are providing policy and claim data to Hudson Insurance Group using the B Template format. If you have any questions regarding the topics covered in this document, please contact the Hudson Insurance Group's Information Technology Department by sending an E-mail to <a href="mailtosupport@hudsoninsgroup.com">support@hudsoninsgroup.com</a>.

## ACCESSING THE WEBSITE

To access the website, open a browser session and enter the following address:

<u>www.hudsonportal.com/validator/</u>. Don't forget the trailing slash ("/"). When you see the Login window, enter your User Name and Password.

| জ্ব Login  |                               |  |  |
|------------|-------------------------------|--|--|
| User Name: | johnsmith                     |  |  |
| Password:  | •••••                         |  |  |
|            | Remember my login information |  |  |
|            | Login                         |  |  |
|            | Forgot your password?         |  |  |

When logging in for the first time, you will be prompted to provide a new password. Additionally, every 30-days you will be prompted to change your password. Your password must be between 8 and 21 characters long, must contain at least one letter and one number, and may NOT be the same as the your Full Name, E-mail Address, or User Name. The Use Name and Password are not case sensitive.

## **UPLOADING AND VALIDATING A FILE**

After successfully logging in, the Upload New File window will be displayed.

| 🕼 Upload a New File  |                |  |  |
|----------------------|----------------|--|--|
| Program:             | Select Program |  |  |
| Suggested File Name: | Select Program |  |  |
| File Upload:         | Browse         |  |  |
|                      | Upload         |  |  |

In order to upload and validate a file, take the following steps:

1. Select a Program using the drop down list box. In many cases, a user will only have one program and it will be pre-filled.

- Click the Browse button and locate the file on your PC or file server. Note that the file must be named as per the following convention: short program name \_ time period \_ type of data . xls or csv. For example: Abc\_200509\_Policy.xls. See the Suggested File Name on the Upload a New File window for help.
- 3. Click the Upload button.

The system will then upload your file, convert it to CSV format (if necessary), and validate it. During the validation process, a progress meter will be displayed. Please wait for the process to complete (which may take a few minutes depending on the size of the file). After the file is validated, the following window will be displayed. Click Open to see the validation report. Optionally, you can click Save, save the file on your PC, and then view it from there.

| File Down | nload 🔀                                                                                                    |
|-----------|----------------------------------------------------------------------------------------------------|
| ?         | Some files can harm your computer. If the file information below looks suspicious, or you do not fully trust the source, do not open or save this file. |
|           | File name: ValidationReport_101.html                                                                                                    |
|           | File type: HTML Document                                                                                                    |
|           | From: 66.147.44.75                                                                                                    |
|           |                                                                                                    |
|           |                                                                                                    |
|           | Would you like to open the file or save it to your computer?                                                                                            |
|           | Open Save Cancel More Info                                                                                                    |
|           | Always ask before opening this type of file                                                                                                    |

## **REVIEWING THE VALIDATION REPORT**

A sample validation report (with errors) is a follows.

| Submission #225 Window device and |                                                |                                                                                                    |                                                                                                    |  |
|-----------------------------------|------------------------------------------------|----------------------------------------------------------------------------------------------------|----------------------------------------------------------------------------------------------------|--|
| Hilds                             | ExcessAuth_200507_thtpy ray                    |                                                                                                    |                                                                                                    |  |
| Status:                           | Invalid                                        |                                                                                                    |                                                                                                    |  |
| # Errors:                         | //                                             |                                                                                                    |                                                                                                    |  |
| # Warnings:                       | 0                                              |                                                                                                    |                                                                                                    |  |
| # Rows:                           | 1                                              |                                                                                                    |                                                                                                    |  |
| 4 Valid Rows:                     | 0                                              |                                                                                                    |                                                                                                    |  |
| ERRORS                            | ERRORS                                         |                                                                                                    |                                                                                                    |  |
| Row                               | Column                                         | Hessage                                                                                                    | Data                                                                                                    |  |
|                                   |                                                |                                                                                                    |                                                                                                    |  |
| 1                                 | Λ                                              | Header Fiak #1 "ProgramNumber" Field Name is incorrect.                                                                                                    |                                                                                                    |  |
| 1                                 | л<br>в                                         | Header Field #1 - "ProgramNumber" Field Name is incorrect.<br>Header Hob #2 - PolocyNumber not found.                                                                                                    | [empty column header]                                                                                                    |  |
| 1<br>1<br>1                       | к<br>С                                         | Header Field #1 - "ProgramNumber" Field Name is incorrect.<br>Header Hob #2 - PolicyNumber not found.<br>Header Field #3 - PriorPulicyNumber not found.                                                                                                    | [empty column header]<br>[empty column header]                                                                                                    |  |
| 1<br>1<br>1                       | A<br>E<br>C<br>D                               | Header Field #1 - "ProgramNumber" Field Name is incorrect.<br>Header Hob #2 - PolicyNumber not found.<br>Header Field #3 - PriorPolicyNumber not found.<br>Header Field #1 - LegaEnttyCode not found.                                                                                                    | [empty column header]<br>[empty column header]<br>[empty column header]                                                                                                    |  |
| 1<br>1<br>1<br>1                  | A<br>C<br>D                                    | Header Fieb/#1 - "ProgramNumber" Field Name is incorrect.<br>Header Fieb/#2 - PolicyNumber not found.<br>Header Fieb/#3 - PriorPolicyNumber not found.<br>Header Fieb/#4 - EgaEnttyCode not found.<br>Header Lieb/#4 - ProducerCode not found.                                                                                                    | [empty column header]<br>[empty column header]<br>[empty column header]<br>[empty column header]                                                                            |  |
| 1<br>1<br>1<br>1<br>1             | A<br>C<br>D<br>F                               | Header Field /1 - 'ProgramNumber' Field Name is incorrect.<br>Header Field #2 - HeadyNumber not found.<br>Header Field #3 - PrinterPrintyNumber not found.<br>Header Field #4 - EggeEnttyCode not found.<br>Header Field #8 - MannedInscredLast not found.                                                                                                    | [empty column header]<br>[empty column header]<br>[empty column header]<br>[empty column header]<br>[empty column header]                                                   |  |
| 1<br>1<br>1<br>1<br>1<br>1        | A<br>C<br>D<br>F<br>C                          | Header Field /1 - 'ProgramNumber' Field Name is incorrect.<br>Header Field #2 - VelocyNumber not found.<br>Header Field #3 - PriorPulicyNumber not found.<br>Header Field #4 - ProducerChrie not found<br>Header Field #5 - Named InsuredLast not found<br>Header Field #5 - NamedInsuredLast not found                                                                                             | [ompty column hoader]<br>[empty column header]<br>[empty column header]<br>[empty column header]<br>[empty column header]<br>[ompty column header]                          |  |
| 1<br>1<br>1<br>1<br>1<br>1<br>1   | Л<br>В<br>С<br>П<br>Г<br>Г<br>С<br>Ц<br>П      | Header Field #1 - ProgramNumber' Field Name is incorrect.<br>Header Field #2 - PropPutryNumber not found.<br>Header Field #3 - PriorPutryNumber not found.<br>Header Field #4 - ProducerCinde not found.<br>Header Field #4 - ProducerCinde not found<br>Header Field #4 - NamedInsuredLast not found<br>Header Field #4 - NamedInsuredLast not found<br>Header Field #0 - StreetAddress not found. | [cmbty column header]<br>[embty column header]<br>[embty column header]<br>[embty column header]<br>[embty column header]<br>[embty column header]                          |  |
| 1<br>1<br>1<br>1<br>1<br>1<br>1   | л<br>Е<br>С<br>Г<br>Г<br>Г<br>С<br>Ц<br>Ц<br>Г | Header Field /1 "ProgramNumber" Field Name is incorrect.<br>Header Field #2 - PolocyNumber not found.<br>Header Field #3 - PriorPolicyNumber not found.<br>Header Field #1 - ProducerCode not found.<br>Header Field #3 - NamedInsuredLast not found.<br>Header Field #3 - NamedInsuredLast not found.<br>Header Field #3 - StreetAdoress not found.<br>Header Field #9 - StreetAdoress not found.  | [cmoty column header]<br>[emoty column header]<br>[emoty column header]<br>[emoty column header]<br>[emoty column header]<br>[emoty column header]<br>[emoty column header] |  |

When there are no validation errors the Status will be "Successful" and no further action is required on your part. Hudson Insurance Group will be automatically notified that you have successfully uploaded the file and hence it is ready for processing into our data warehouse.

When there are validation errors (as in the sample above), you will need to correct ALL of the problems noted on the report in the source file and resubmit it again. For each error, a row number, column, error message, and the data are displayed on the report. Optionally, you can print the report by clicking on the browser's print icon or clicking File then Print.

## **ACCESSING HISTORY**

Each time a file is uploaded, the source file, CSV file, and validation report are saved. To access your historical information, click on Upload History at the top of any window. Upon doing so, the following search window will be displayed.

| 🎦 Upload History |         |        |          |      |
|------------------|---------|--------|----------|------|
| # Days           | Program |        | Status   | User |
| 30 💌             |         | •      | <b>•</b> | •    |
|                  |         | Search |          |      |

Select the desired search criteria (some fields may be pre-filled for you) and then click Search. A list of all activity that met your criteria will be displayed.

| 🏝 Upload History |                           |           |                                   |              |          |                                 |
|------------------|---------------------------|-----------|-----------------------------------|--------------|----------|---------------------------------|
| # Days           | Program                   |           | Status                            |              | s        | User                            |
| 30 💌             |                           |           | ▼ Invalid                         |              | •        | Smith, John 🔽                   |
|                  | Search                    |           |                                   |              |          |                                 |
|                  | (Policy) Submission #107  |           |                                   |              | 8/2/2005 | 1:36:26 PM (1 day 0 hours ago)  |
| Status           | File Name                 | File Size | Content Ty                        | /pe          |          |                                 |
| Invalid          | ValidationReport 107.html | 2.9 KB    | text/html                         |              |          |                                 |
| Invalid          | 200504 Policy.csv         | 13.6 KB   | application/v                     | nd.ms-excel  |          |                                 |
| Invalid          | 200504 Policy.xls         | 140.0 KB  | 140.0 KB application/octet-stream |              |          |                                 |
|                  | (Policy) Submission #106  |           |                                   |              | 8/2/2005 | 12:16:48 PM (1 day 2 hours ago) |
| Status           | File Name                 | File Size | Content Ty                        | /pe          |          |                                 |
| Invalid          | ValidationReport 106.html | 2.9 KB    | text/html                         |              |          |                                 |
| Invalid          | 200504 Policy.csv         | 13.6 KB   | application/\                     | nd.ms-excel  |          |                                 |
| Invalid          | 200504 Policy.xls         | 140.0 KB  | application/\                     | /nd.ms-excel |          |                                 |
|                  | (Policy) Submission #105  |           |                                   |              | 8/2/2005 | 12:15:13 PM (1 day 2 hours ago) |
| Status           | File Name                 | File Size | Content Ty                        | /pe          |          |                                 |
| Invalid          | ValidationReport 105.html | 4.2 KB    | text/html                         |              |          |                                 |
| Invalid          | 200505 Policy.csv         | 138.3 KB  | application/\                     | nd.ms-excel  |          |                                 |
| Invalid          | 200505 Policy.xls         | 382.0 KB  | application/v                     | nd.ms-excel  |          |                                 |

To view the validation report, CSV, or XLS file, click on the associated link and then click Open or Save on the subsequent window.

## **UPDATING YOUR USER INFORMATION**

To update your user information (e.g., Password, E-Mail address), click on the My Account link in the upper right hand corner of any window. The following window will be displayed.

| 😻 My Account          |                               |  |  |
|-----------------------|-------------------------------|--|--|
| Full Name:            | Smith, John                   |  |  |
| Email:                | johnsmith@xyzcorporation.com  |  |  |
| User Name:            | johnsmith                     |  |  |
| New Password:         |                               |  |  |
| Confirm New Password: |                               |  |  |
|                       | Remember my login information |  |  |
|                       | Update                        |  |  |

Make the necessary changes and click Update.

## **GETTING HELP**

If you are experiencing any problems or have a question, send an E-mail to <u>support@hudsoninsgroup.com</u>. If you are on the website, you can click the Support link in the lower right hand corner of any window and an E-mail message will be addressed for you. When E-mailing us, please provide the following information:

- Your company name,
- Your name and phone number,
- The name of the insurance program,
- A detailed description of the problem or question,
- A screen print of the error message (if any). Please feel free to attach any other information that you think would be helpful in resolving the problem or answering your question.

Don't forget to enter a descriptive subject line.

An up to version of this document can be viewed and printed at any time by clicking on the Help link in the lower right hand corner of any window.

## FORGOT YOUR PASSWORD

If you've forgotten your password, click the Forgot your password? link on the Login window, enter your E-mail address on the subsequent window, and click Send my password. In a few minutes, your ID and password will be E-mailed to you.

# TIPS FOR PREVENTING VALIDATION ERRORS

Prior to uploading and validating a file, there are a number of things that you can do that will help reduce the number of errors that you would otherwise have to correct later. Please take note of the following tips.

• Spot-check the file's date columns to verify that they all are in MM/DD/YYYY date format. Note that the Policy Effective Date / Expiration Date and Claim Effective Date / End Date columns cannot be null or empty.

- Spot-check the Policy Premium / Limit / Written Exposure and Claim Paid / OS Reserve amount columns and confirm that they do not contain commas. For example, "1,200.00" is not a valid amount.
- Files which are created manually through a "cut & paste" method can pose a few issues that can lead to errors during the validation process. In particular, please ensure that there are not any empty rows at the bottom of the spreadsheet. Additionally, when "cutting & pasting" a large number of records from one source to Excel or moving rows around from one position to another, it is always a good idea to: 1) highlight a number of empty rows (starting with the first one at the end of your data set) and then 2) "Right Click" and 3) "Delete" these empty rows.